## ИНСТРУКЦИЯ ПО РАБОТЕ В СЕРВИСЕ ЭЛЕКТРОННОЙ ПОДАЧИ ЗАЯВОК НАНАЦИОНАЛЬНУЮ ПРЕМИЮ «ЗОЛОТОЙ МЕРКУРИЙ»

Сервис электронной подачи заявок на Национальную премию «Золотой Меркурий» (далее – Сервис) размещен на портале ТПП РФ: <u>https://lk.tpprf.ru/</u>.

Сервис предназначен для подачи и обработки заявок на конкурс.

Заявки на участие в конкурсе подаются Заявителями через Сервис, ссылка на который размещена на официальном сайте конкурса в разделе «Условия»: <u>https://goldmercury.ru/usloviya/</u> (за исключением специальной номинации «Лучшая банковская программа для МСП»).

Заявитель – физическое лицо - представитель потенциального участника конкурса, в том числе или/или:

– лицо, принимающее решение (личный кабинет подтвержден с помощью усиленной квалифицированной электронной подписи (УКЭП));

 представитель предприятия (организации), отвечающий за подачу заявки, который прошел регистрацию
с подтверждением учётной записи в личном кабинете с помощью электронной почты;

– эксперт ТПП, который подает заявку от себя на конкурс по номинации «Лучший эксперт системы».

## Для подачи заявки потенциальному участнику конкурса (Заявителю) необходимо:

1. Пройти регистрацию на портале ТПП РФ (<u>https://lk.tpprf.ru/</u>) с подтверждением учётной записи в личном кабинете с помощью <u>электронной почты</u> или с помощью <u>усиленной квалифицированной электронной подписи</u> (УКЭП).

| Регистрация<br>Регистрация по ИСОП<br>Регистрация по е-тай                                                                                                    | торгово-промышле<br>ЛИЧНЫЙ КАБИНЕТ | ННАЯ ПАЛАТА РОССИЙСКОЙ ФЕДЕРАЦИИ         | BOAR                     | Гурина<br>Наталья |
|----------------------------------------------------------------------------------------------------|------------------------------------|------------------------------------------|--------------------------|-------------------|
| Ведете нод с хартники<br>Подтердить                                                                                                    | ПЕРСОНАЛЬНЫЕ ДАННЫЕ                | МОИ ОРГАНИЗАЦИИ ЗАЯВКИ И ОБРАЩЕНИЯ       | УВЕДОМЛЕНИЯ ПОЛИТИКА КОН | ФИДЕНЦИАЛЬНОСТИ   |
| angangkonen nappone<br>ananan<br>er a maat Companierta kaig<br>edam                                                                                                    |                                    | Неподтвержде<br>Гурина<br>Мат<br>Наталья | енный профиль 🔳          | ибрать УКЗП       |
| став<br>во свой согласня Торгово-промициянной<br>затя Российской Фидерции на обработку може<br>ареальных ванных ст. 27 07 2000 года V115-<br>чов сограссийных ванных, на условиях и для<br>на), определитики та билитиков<br>на), определитики та билитиков<br>на), определитики та сограсти от соста<br>от соста<br>от соста<br>соста<br>с |                                    | Отчество                                 |                          | ×                 |

«Неподтвержденный профиль» с помощью УЭКП не влияет на работу в Сервисе.

2. После авторизации в личном кабинете в разделе «Заявки и обращения» выбрать услугу Национальная премия «Золотой Меркурий» по определённой номинации конкурса. <u>Подноминацию</u> основной номинации конкурса необходимо выбрать при заполнении заявки.

| торгово-промышленная личный кабинет                      | І ПАЛАТА РОССИЙСКОЙ ФЕДЕРАЦИИ       | ROL                       | Гурина<br>Наталья | <br>ø | Q           |
|----------------------------------------------------------|-------------------------------------|---------------------------|-------------------|-------|-------------|
| ПЕРСОНАЛЬНЫЕ ДАННЫЕ МОИ                                  | ОРГАНИЗАЦИИ ЗАЯВКИ И ОБРАЩЕНИЯ      | УВЕДОМЛЕНИЯ ПОЛИТИКА КОН  | ФИДЕНЦИАЛЬНОСТИ   |       |             |
| Выберите услугу                                          |                                     |                           |                   |       |             |
| Национальная премия «Золотой Меркурий»: «Лучшее предпр   | иятие малого и среднего бизнеса»    |                           |                   |       | •           |
|                                                          |                                     |                           |                   |       |             |
| Выберите услугу                                          |                                     |                           |                   |       | *           |
| Национальная премия «Золотой Меркурий»: «Лучшее предпря  | иятие малого и среднего бизнеса»    |                           |                   |       |             |
| Национальная премия «Золотой Меркурий»: «Лучший эксперт  | т системы ТПП в РФ»                 |                           |                   |       |             |
| Национальная премия «Золотой Меркурий»: «Демонстрируем   | и будущее – инновационный прорыв на | а выставке»               |                   |       |             |
| Национальная премия «Золотой Меркурий»: «Лучшее семейн   | ое предприятие»                     |                           |                   |       |             |
| Национальная премия «Золотой Меркурий»: «За вклад в сохр | анение и развитие народных художест | твенных промыслов России» |                   |       |             |
| Национальная премия «Золотой Меркурий»: «Лучшая ТПП в с  | фере экспертной деятельности»       |                           |                   |       |             |
| Бизнес-справка по российским юридическими лицам          |                                     |                           |                   |       | · · · · · · |
|                                                          |                                     |                           |                   |       |             |
|                                                          |                                     |                           |                   | <br>  |             |

### 3. Далее нажать на кнопку «Новое обращение».

|                   | Ψ                                  |                     | -                  | 97.00.00<br>10161.00 |                             |                   |
|-------------------|------------------------------------|---------------------|--------------------|----------------------|-----------------------------|-------------------|
|                   | ПЕРСОНАЛЬНЫЕ ДАННЫЕ                | МОИ ОРГАНИЗАЦИИ     | ЗАЯВКИ И ОБРАЩЕНИЯ | уведомления          | ПОЛИТИКА КОНФИДЕНЦИАЛЬНОСТИ |                   |
|                   |                                    |                     |                    |                      |                             |                   |
| Выберите у        | <i>слугу</i>                       |                     |                    |                      |                             |                   |
| Национальная прем | иия «Золотой Меркурий»: «Лучшее пр | редприятие малого и | среднего бизнеса»  |                      |                             | •                 |
| Мои Обращения     |                                    |                     |                    |                      |                             |                   |
|                   |                                    |                     |                    |                      |                             | Новое обращение + |
| 🕫 Фильтр заявок   |                                    |                     |                    |                      |                             |                   |
|                   |                                    |                     |                    |                      |                             |                   |

4. В открывшемся окне необходимо выбрать регион деятельности предприятия для подачи заявки на региональный уровень.

Заявки на участие в конкурсе подаются на региональный этап конкурса в торговопромышленную палату, работающую в регионе деятельности потенциального участника конкурса. За исключением заявок по номинациям «Лучшая банковская программа для МСП» и «Лучшая торгово-промышленная палата в сфере экспертной деятельности», которые сразу направляются на федеральный этап конкурса в Организационный комитет конкурса.

| торгово-промышленная палата российской ведерации                                                                                          | Гурина 👔 🏭 🛷 Q                                                                                       |
|----------------------------------------------------------------------------------------------------|----------------------------------------------------------------------------------------------------|
| персональные данные мои организации заявии и обрящения уведомления поли<br>Национальная премия «Золотой Меркурий»: «Лучшее предприять     | тика конеиденциальности<br>не малого и среднего бизнеса»                                             |
| Национальная премия «Золотой Меркурий»: «Лучшее предприятие малого и среднего бизнеса»                                                    | Заветска<br>Гурина Наталья<br>Ф<br>Ф<br>Даю согласие на обработку своих персональных данных          |
|                                                                                                    | Ритор до назване исполнатора<br>Выберите регион<br>Выберите регион                                   |
| Контакты                                                                                                    | Адыгея Республика<br>Алтай Республика<br>Башкортостан Республика                                     |
| Q Agpec: 109012 Moccilla yn: Mithuenica, 6/1, c.1 Tonerdyner - 7 (403) 6:00 0009 Galacci - 7 (403) 0:00 0000 Son Arrenta Erryffargol frau | Бурятия Республика<br>Дагестан Республика<br>Ингушетия Республика<br>Кабардино-Балкарская Республика |

5. Далее нужно выбрать организацию – исполнителя – торгово-промышленную палату, которая работает на территории деятельности Заявителя.

Нажать на кнопку «Выбрать организацию-исполнителя».

Предприятия подают заявку на региональный этап конкурса в торгово-промышленную палату соответствующего региона деятельности.

### Национальная премия «Золотой Меркурий»: «Лучшее предприятие малого и среднего бизнеса»

| Национальная премия «Золотой Меркурий»: «Лучшее предприятие малого и | Заявичель<br>Гурина Наталья                                                                   |                                                                                                    |          |
|----------------------------------------------------------------------|-----------------------------------------------------------------------------------------------|----------------------------------------------------------------------------------------------------|----------|
| cpednel o busneca»                                                   | +7                                                                                            |                                                                                                    | Изменить |
|                                                                      | gyr                                                                                           |                                                                                                    | Изменить |
|                                                                      | 🗹 Даю согласие на обработку свои                                                              | их персональных данных                                                                                                    |          |
|                                                                      |                                                                                               |                                                                                                    |          |
|                                                                      | Регион организации исполнителя<br>Башкортостан Республика                                     |                                                                                                    | •        |
|                                                                      | СОЮЗ "ТОРГОВО-ПРОМЫШЛЕННАЯ ПАЛАТ                                                              | ГА РЕСПУБЛИКИ БАШКОРТОСТАН"                                                                                                  |          |
|                                                                      | Какимов Тимур Артурович Перендент Ниро://ufa.tpprf.ru - +7 (247) 276-20-52 +7 (247) 276-20-52 | Статус Действующее С<br>Дата образования 20.11.2001<br>ИНН 0278010643<br>КПП 027401001<br>0ГРН 1020200000512<br>ЧБ МВ-RU-149 |          |
|                                                                      | office@tprb.ru ~                                                                              | MCII Не входит в реестр MCII<br>CIIT 006                                                                                     |          |
|                                                                      | 450008, Россия, респ. Башкортостан, г. Уф                                                     | а, ул. Карла Маркса, д. 3                                                                                                    |          |
|                                                                      | Выбрать организацию-исполнителя                                                               |                                                                                                    | i        |

6. После этого Заявитель попадает НА СТАДИЮ «ЧЕРНОВИК».

На данной стадии «Заявитель» заполняет все поля формы заявки.

**Рекомендуется:** Прежде чем заполнять форму обращения, сначала ознакомиться с формой заявок, по которым необходимо представить информацию, критериям отбора и требованиям к участникам конкурса. Данные документы размещены на сайте конкурса в разделе «Условия»: <u>https://goldmercury.ru/usloviya/</u>.

1) Обратите внимание, что на данной стадии необходимо выбрать <u>подноминацию</u> выбранной номинации конкурса (при наличии).

2) <u>КЛЮЧЕВОЕ ПОЛЕ стадии:</u> ИНН Участника. После заполнения данного поля автоматически из системы Контр.Фонкус в заявку подтягивается ряд данных про потенциального участника конкурса:

▶ Полное наименование участника:

- ≻ КПП:
- ▶ ОГРН:
- ▶ МСП (из реестра МСП):
- ▶ Членский билет:
- ≻ Адрес:
- ≻ Субъект РФ:
- > Директор:

#### Национальная премия «Золотой Меркурий»: «Лучшее предприятие малого и среднего бизнеса»

| 1<br>прирагали просезии<br>прирагали просезии<br>ПРБ<br>примацияти<br>ормацияя                                                                                                    |                                                                                                    | Arr (1000000 100000<br>23.01.2025 09:51                                                                                                    |                                                                                                    | Hai<br>Hai                                                                                                    | ленитъ<br>ленитъ<br>хобнее                                                                                                    |
|----------------------------------------------------------------------------------------------------|----------------------------------------------------------------------------------------------------|----------------------------------------------------------------------------------------------------|----------------------------------------------------------------------------------------------------|----------------------------------------------------------------------------------------------------|----------------------------------------------------------------------------------------------------|
| ориди колонала от от часта соста соста соста соста соста соста соста соста соста соста соста соста соста соста<br>ПОР ПОРМАНИЯТ<br>Оридина соста соста соста соста соста соста соста соста соста соста соста соста соста соста соста<br>Соста соста соста соста соста соста соста соста соста соста соста соста соста соста соста соста соста соста со<br>Соста соста соста соста соста соста соста соста соста соста соста соста соста соста соста соста соста соста со<br>Соста соста соста соста соста соста соста соста соста соста соста соста соста соста соста соста соста соста соста соста соста соста соста соста соста соста соста соста соста соста соста соста соста соста соста соста соста соста соста соста соста соста соста соста соста соста соста соста<br>Соста соста соста соста соста соста соста соста соста соста соста соста соста соста соста соста соста соста со<br>Соста соста соста соста соста соста соста соста соста соста соста соста соста соста соста соста соста соста соста<br>Соста соста соста соста соста соста соста соста соста соста соста соста соста соста соста соста соста соста с<br>Соста соста соста соста соста соста соста соста соста соста соста соста соста соста соста соста соста соста соста<br>Соста соста соста соста соста соста соста соста соста соста соста соста соста соста соста соста соста соста с |                                                                                                    |                                                                                                    |                                                                                                    | Han<br>Han                                                                                                    | ленитъ<br>ленитъ<br>хобнее                                                                                                    |
| ородически сосевании<br>подачески сосевании<br>ПРЕ<br>прима и операнието отичноводоводата<br>ородиция                                                                                                    |                                                                                                    |                                                                                                    |                                                                                                    | Иза<br>Иза<br>Под                                                                                                    | ленить<br>ленить<br>хобнее                                                                                                    |
| приденски оснавани<br>изван наталичка.<br>РБ<br>ормация                                                                                                    |                                                                                                    |                                                                                                    |                                                                                                    | Из                                                                                                    | обнее                                                                                                    |
| ордиченом сонавния<br>гадая исполнита».<br>IPB<br>глановая испастивноет опън тарарована -<br>ормация                                                                                                    |                                                                                                    |                                                                                                    |                                                                                                    | Под                                                                                                    | юбнее                                                                                                    |
| зация исполнитель<br>IPБ<br>говоная кліпедлиотель огрук геодововова<br>юрмация                                                                                                    |                                                                                                    |                                                                                                    |                                                                                                    | Под                                                                                                    | робнее                                                                                                    |
| ормация                                                                                                    |                                                                                                    |                                                                                                    |                                                                                                    |                                                                                                    |                                                                                                    |
|                                                                                                    |                                                                                                    |                                                                                                    |                                                                                                    |                                                                                                    |                                                                                                    |
| енном комплексе                                                                                                    |                                                                                                    |                                                                                                    |                                                                                                    |                                                                                                    |                                                                                                    |
| ИОНЕРНОЕ ОБЩЕСТВО "ПТИЦЕФАБРИКА "БАШИ                                                                                                    | КИРСКАЯ"                                                                                                    |                                                                                                    |                                                                                                    | Скрыть                                                                                                    | ×                                                                                                    |
| Гаврилкина Ирина Владимировна<br>Генеральный Директор                                                                                                    |                                                                                                    | Статус Действующее 😋<br>Дата образования 14.10.2003<br>ИНН 0245012726                                                                                                    |                                                                                                    |                                                                                                    |                                                                                                    |
| ww.avdonbpf.ru<br>847) 200-06-81<br>le yka3axo                                                                                                    |                                                                                                    | KTITI 024501001<br>OITPH 1030202318740<br>MI5 238-526                                                                                                    |                                                                                                    |                                                                                                    |                                                                                                    |
| pf_priemnaya@rusgrain.ru<br>0580, Россия, респ. Башкортостан, р-н. Уфимский,                                                                                                    | . с. Авдон                                                                                                    | мсл не входит в реестр МСП                                                                                                    |                                                                                                    |                                                                                                    |                                                                                                    |
| 0580, Россия, респ. Башкортостан, р.н. Уфимский,                                                                                                    | .с. Авдон                                                                                                    |                                                                                                    |                                                                                                    |                                                                                                    |                                                                                                    |
|                                                                                                    | конструкция конструкций произволяется<br>вонерное общество титице о Арчика Талш<br>Попратонный Дироктар<br>тих акоботор // и<br>конструкций произволяется<br>в уславно<br>в уславно<br>в уславно размортити и<br>обод. Риссон, респ. Башиеритства, р.ч. Уфинеский<br>обод. Риссон, респ. Башиеритства, р.ч. Уфинеский | онисти констатиссо<br>воненное общество титицеодения "Кашконская"<br>Попратонний дирона Владонаровна<br>Гонеральний Дирона Падонаровна<br>констатисский с ладон<br>ред общество должи с ладона<br>ред общество должи с ладона<br>ред посока, рего. Башинартистик, р.н. Уранской, с ладона<br>с матура — тариски | Amount Rouminetecce       SOREFHOLD GELECTED 'TITREFERATIONA' TALIBORIPCIAN'       Processiones Reveals Rappengement<br>Frequencies & Secondary (no. 1999)       Processiones Reveals Rappengement<br>(Frequencies)       Versione Rappengement<br>(Frequencies)       Versione Rappengement<br>(Frequencies) | или и консински<br>вонстное общество титицеолегии.<br>Попратовно брана бладанаровска<br>Гонсальной Дрина бладанаровска<br>Ки 2000618<br>куразано<br>52 (или праворатия)<br>52 (или праворатия)<br>53 (или праворатия)<br>54 (или праворатия)<br>54 (или праворатия)<br>55 (или праворатия)<br>55 (или праворатия) | анном комплексие<br>SMRFMO GALLECTED 'TITRLEGAEMAN' CALLISOPCIAL' Crayo Daket C<br>Pressionen Agenes Braganappens<br>Pressionen Agenes Braganappens<br>Resubstation (Callection)<br>Pressionen Agenes Braganappens<br>Resubstation (Callection)<br>Hele Cockolicit<br>Hypasses<br>Hypasses |

7. При заполнении формы заявки рядом с некоторыми полями есть значок «?» - это комментарий (пояснение) к заполнению поля. Также обратите внимание на единицы измерения. Финансовые показатели заполняются в тысячах рублей.

| Фи | нансовые показатели                                                           |     |
|----|-------------------------------------------------------------------------------|-----|
| C  | истема налогообложения                                                        | •   |
| 0  | Выручка от продажи товаров, работ, услуг за отчетный год (тыс. рублей)*       | RUB |
| 0  | Выручка от продажи товаров, работ, услуг за предыдущий год (тыс. рублей)*     | RUB |
| 0  | Расходы по проданным товарам, работам, услугам за отчетный год (тыс. рублей)* | RUB |
| 0  | Прибыль от продаж за отчетный год (тыс. рублей)*                              | RUB |
| 0  | Среднестисочная численность за отчетный год (ед.)*                            |     |
| 0  | Фонд оплаты труда за отчетный год (тыс. рублей)*                              | RUB |
| Ka | чественные показатели                                                         |     |
| 0  | Деловая репутация                                                             |     |
| 0  | Новина производямых товаров/услуг                                             |     |
| 0  | Социальная ответственность                                                    |     |
| 0  | Общественно необходимая продукция/услуги                                      |     |
| 0  | Конкурентоспособность товара/услуги по сравнению с импортными аналогами       |     |

8. К заявке прикрепляется заявление, подписанное руководителем организации, для подтверждения подлинности представленной информации.

В Сервисе предусмотрена функция распечатать «Заявление». Для этого нужно:

1) Заполнить поле «Лицо, подписывающее заявку».

2) Затем нажать кнопку «Сохранить» и потом на «ссылку с номером заявки и датой заявки» в строке «Заявление на участие в номинации ...».

|                                                                                                    | цо, подписывающее заявку (руководитель организации или доверенное лицо).                                                                             |             |    |
|----------------------------------------------------------------------------------------------------|----------------------------------------------------------------------------------------------------|-------------|----|
| Д                                                                                                    | nexons<br>Appertop                                                                                                    |             |    |
| N                                                                                                    | о<br>ванов ИЛ.                                                                                                    |             |    |
| Д                                                                                                    | окумент-основание подлисывать заявку от лица руководителя За                                                                                         | агрузить фа | ай |
| in the second second se | цание на участия в наминации Лучиет предприятие налого и среднего блинса. Национальной премии «Золотой Мериурай»<br>И <u>КМР-АЦТ-1 от 22.01.2025</u> | Подроб      | бн |
| p                                                                                                    | илагается                                                                                                    |             |    |
|                                                                                                    | Залака, подписаная руководителем компания – заявителя<br>5512125                                                                                     | Подробнее   |    |
|                                                                                                    | Enangapercere e of sease namelyon<br>5512126                                                                                                    | Подробнее   |    |
|                                                                                                    | Документы, падтваридиницие достоверность финансовых показателей, заверенные падтисью руковадителя и печатью организация<br>5512127                   | Подробнее   |    |
|                                                                                                    |                                                                                                    |             |    |

Заявление откроется в новом окне с функцией «сохранить» и «распечатать».

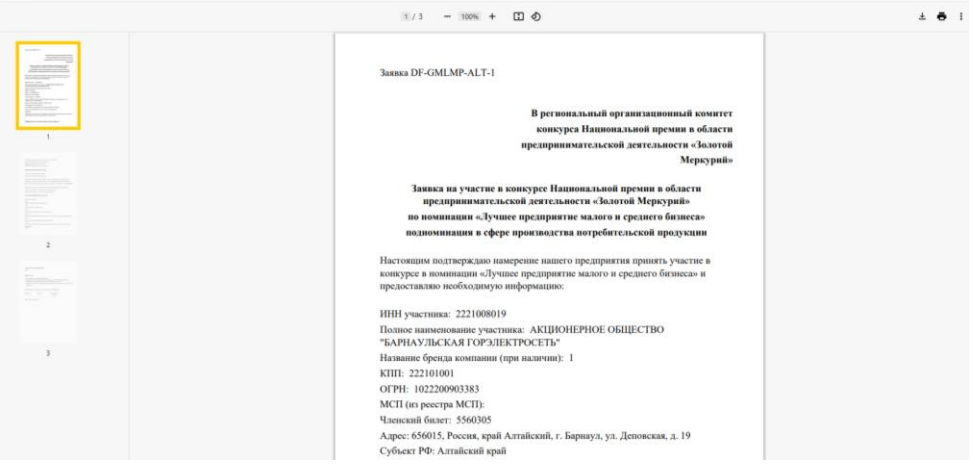

После «сохранения» заявку можно будет продолжить редактировать.

9. Обратите внимание на документы, которые необходимо прикрепить к заявке согласно требованиям Стандарта конкурса.

| Пр | рилагается                                                                                                    |                             |
|----|----------------------------------------------------------------------------------------------------|-----------------------------|
| 0  | Заявка, подписанная руководителем компании – заявителя                                                                 | Загрузить файл              |
| 6  | Благодарности и отзывы партнёров                                                                                       | Загрузить файл              |
| 0  | Документы, подтверждающие достоверность финансовых показателей, заверенные подписью руководителя и печатью организации | <sub>И</sub> Загрузить файл |
| ļ  | Другие документы, подтверждающие указанные в заявке факты о деятельности компании                                      | Загрузить файл              |

10. После внесения всех полей заявки и прикрепления документов Заявителю необходимо нажать на кнопку «Сохранить» и переместить на стадию «Рассмотрение».

Внимание: программа автоматически выделяет поля, которые некорректно заполнены или не заполнены вообще. Без заполнения данных полей «Заявитель» не сможет «Сохранить» и выгрузить заявку.

Для того чтобы переместить заявку на стадию «Рассмотрение», необходимо нажать на кнопку «Черновик» и в выпадающем поле выбрать «Рассмотрение». Потом нажать на кнопку «Сохранить».

Данным действием «Заявитель» подтверждает подачу заявки на конкурс.

| До  | окумент-основание подписывать заявку от лица руководител                                                         | я                                        | Загрузить файл |
|-----|----------------------------------------------------------------------------------------------------|------------------------------------------|----------------|
| GN  | вление на участие в номинации Лучшее предприятие малого и среднего бизнесан Национя<br>«ILMP-ALT-1 от 22.01.2025 | альной премии «Золотой Меркурий»         | Подробнее      |
| Πри | илагается                                                                                                    |                                          |                |
| 0   | Заявка, подписанная руководителем компания – заявителя<br>ЗАЯВЛЕНИЕ.docx                                         |                                          | ×              |
| 0   | Благодарности и отзывы партнёров<br>Благодарности.docx                                                           |                                          | ×              |
| 0   | Документы, подтверждающие достоверность финансовых показателей, заверенные подг<br>Подтверждающие документы.docx | лисью руководителя и печатью организации | ×              |
| Д   | ругие документы, подтверждающие указанные в заявке факт                                                          | ы о деятельности компании                | Загрузить файл |
|     |                                                                                                    |                                          |                |
| ¢   | Э Статус                                                                                                    | 41ершовых Сохранить                      |                |
|     |                                                                                                    | Рассмотрание                             |                |

### 11. «Заявитель» закрывает заявку.

12. Статус заявки «Заявитель» может отслеживать в поле статус.

|      |                        | ПЕРСОНАЛЬНЫЕ ДАННЫЕ         | МОИ ОРГАНИЗАЦИИ    | ЗАЯВКИ И ОБРАЩЕНИЯ | уведомления | ПОЛИТИКА КО  |
|------|------------------------|-----------------------------|--------------------|--------------------|-------------|--------------|
| Вы   | берите услу            | гу                          |                    |                    |             |              |
| Нац  | иональная премия «Зол  | потой Меркурий»: «Лучшее пр | едприятие малого и | среднего бизнеса»  |             |              |
| Mo   | и Обрашения            |                             |                    |                    |             |              |
|      |                        |                             |                    |                    |             |              |
|      |                        |                             |                    |                    |             |              |
| 0: 0 | Фильтр заявок          |                             |                    |                    |             |              |
| 0; ( | Рильтр заявок          |                             |                    |                    |             |              |
| ¢: ( | рильтр заявок<br>Номер | Статус                      | Заявитель          | Дата создани       | ıя Дат      | га изменения |

# ВАЖНАЯ ИНФОРМАЦИЯ:

1). При изменении заявки или переходе на стадии важно каждый раз наживать кнопку «Сохранить».

2) Заявка по номинации «Лучшая торгово-промышленная палата в сфере экспертной деятельности» подается сразу на федеральный уровень – в ТПП России.

3) Заявки от всех желающих экспертов ТПП по номинации «Лучший эксперт системы ТПП в РФ» подаются сначала на региональный уровень в соответствующую региональную ТПП. Заявки Экспертов – победителей регионального этапа по каждому экспертному направлению направляются региональным оргкомитетом на федеральный этап.

Контакты для получения дополнительных консультаций по работе в сервисе:

≻ Техническая поддержка: Департамент цифровых технологий: (495) 6200-404, 404@tpprf.ru;

≻ Вопросы по заполнению заявки: Департамент регионального развития: (495) 620-01-64, 620-03-89, mercury@tpprf.ru.